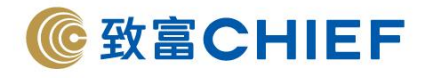

# 花旗銀行(香港) (網上銀行) Citibank (Hong Kong) Limited (Online Banking)

銀行代碼:250

 3. 登入花旗銀行網上銀行,選擇「繳款及轉賬>辦理繳款及轉賬」,需要輸入一次性密碼認證,點擊 「繼續」。

| 我的Citl 胡飲及轉振 |                                                                 |     |        | <b>2</b> 登出 |
|--------------|-----------------------------------------------------------------|-----|--------|-------------|
| 您好!          | 一次性密碼認證                                                         |     |        |             |
| 繳款及轉賬        | 請遺擅您希望接收一次性密碼的途徑:                                               |     |        |             |
| 前理敏款及轉用      | へ cítī 諸過Citi Mobile®流動保安編碼進行認<br>證                             |     |        |             |
| 管理收款戶口清單     | 8                                                               |     |        |             |
| 管理繳款及交易      |                                                                 |     |        |             |
| 「轉數快」照戶綁定版   |                                                                 |     |        |             |
| 轉賬至未經登記的收款   |                                                                 |     |        |             |
| 登記現金發放計劃     |                                                                 |     |        |             |
|              | 在已登起的流動裝置關 解凝流動保安編碼 請取六位數一次性密碼<br>愈Cth Mobile®流動理<br>財並關設流動保安編碼 |     |        |             |
|              | ∨ □□ 以即時短訊獲取一次性密碼                                               |     |        |             |
|              | <ul> <li>&gt; 常見問題 → 取消</li> </ul>                              |     |        |             |
|              |                                                                 | 100 | 40.000 | WELLAW MEL  |

### 致富集團有限公司 Chief Group Limited

香港德輔道中 308 號富衛金融中心 11 樓 11/F, FWD Financial Centre, 308 Des Voeux Road Central, Hong Kong 電話 Tel (852) 2500 9228 傳真 Fax (852) 8147 2612 www.chiefgroup.com.hk

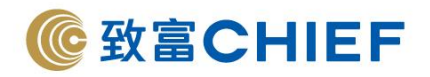

2. 選擇「從花旗銀行付款,新增自動轉賬」。

|                     |                                                                                                   |                                                                          | 協同 法贫       |
|---------------------|---------------------------------------------------------------------------------------------------|--------------------------------------------------------------------------|-------------|
| citi                |                                                                                                   |                                                                          |             |
| 我的Citi 塑放及轉版 自動轉版 ! | 财富管理 服務 中請新服務                                                                                     |                                                                          | 自要出         |
| 您好! / 您的最後登.        | 入日期和時間: 星期日 11/29/2020 下午 11:14                                                                   | 我的資料   @ 電鄧                                                              |             |
|                     |                                                                                                   |                                                                          |             |
| 自動轉賬                |                                                                                                   |                                                                          |             |
| 從花旗銀行付款             | 新增自動轉賬                                                                                            |                                                                          | 步骤1之3:提供詳情  |
|                     | 輸入目動轉賬詳情                                                                                          |                                                                          |             |
|                     | 付款賬戶:                                                                                             | - 港元月月增息支票储蓄户口                                                           | ×           |
|                     | 識別收致人:                                                                                            | <ul> <li>         ・</li></ul>                                            |             |
|                     | 收款人銀行:                                                                                            | HANG SENG BANK LTD - 024                                                 | ×           |
|                     | 收款人分行编號 (第1權) - 賬戶號碼 (第<br>2權):                                                                   | 383 017175001                                                            |             |
|                     | 收款人名稱 (以英文驗入):                                                                                    |                                                                          |             |
|                     | 付款人編號:                                                                                            | 0                                                                        |             |
|                     | 最高付款限額 (臺埃):                                                                                      | HKD 1000000                                                              |             |
|                     | 最高付款限額適用期:                                                                                        | 選擇限期 ×                                                                   |             |
|                     | 到期日:                                                                                              | ○ 直至取消                                                                   |             |
|                     |                                                                                                   | ○ 直至 (月/日/年)                                                             |             |
|                     | 勾握此項,即代表本人/香等同意並打<br>細則和花螺鑽行戶口及服務之候数。                                                             | 最受约束此描示之 電子直接付款授權服務的條款及經則,、有關快助                                          | 1支付未統服務的條款及 |
|                     | <ol> <li>若是次交易涉及非港部付款/収款編戶, 貨</li> <li>「儲值支付工具」指取得香港金融管理局</li> <li>如客戶沒有狹上最高付款限額, 限額總會</li> </ol> | 解兌換將按交易當時之匯率進行。在進行是交交易時,講留意匯率波動<br>批出的儲值交付工具時期之持得人。<br>訂為 HKD 1,000,000。 | 以避免瞭賬不足的全額。 |
|                     |                                                                                                   |                                                                          |             |

新增自動轉賬需要填寫以下資料:

- 1. 付款賬戶:請選擇您的付款戶口
- 2. 識別收款人:點選賬戶號碼
- 3. 收款人銀行:選擇「HANG SENG BANK LTD 024」
- 4. 收款人分行編號:請於第2個方格輸入「383017175001」
- 5. 收款人名稱:「Chief Securities Limited」
- 6. 付款人編號:請填寫您的致富賬戶號碼 (例如賬戶號碼為 P123456,只需輸入 123456)
- 7. 每次最高付款限額:請根據您的需要輸入限額,保留空白則視為不設限額
- 8. 最高付款限額適用期:建議設置「每次」
- 9. 到期日:建議設置「直至取消」
- 10. 請點選「本人同意並接受電子直接付款授權服務的條款及細則」
- 11. 確認資料,點擊「繼續」
- 3. 必須註明致富賬戶號碼,確認資料,核對信息無誤,點擊「確認」。
- 4. 申請完成,待致富審批完成即可經「致富通」直接存款。

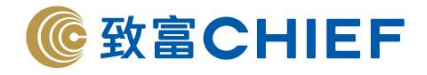

# 花旗銀行(香港) (流動應用程式)

Citibank (Hong Kong) Limited (Mobile APP)

銀行代碼:250

 $\rightarrow$ 

V

P

協助

1. 登入花旗銀行手機銀行,選擇「繳款及轉賬」。

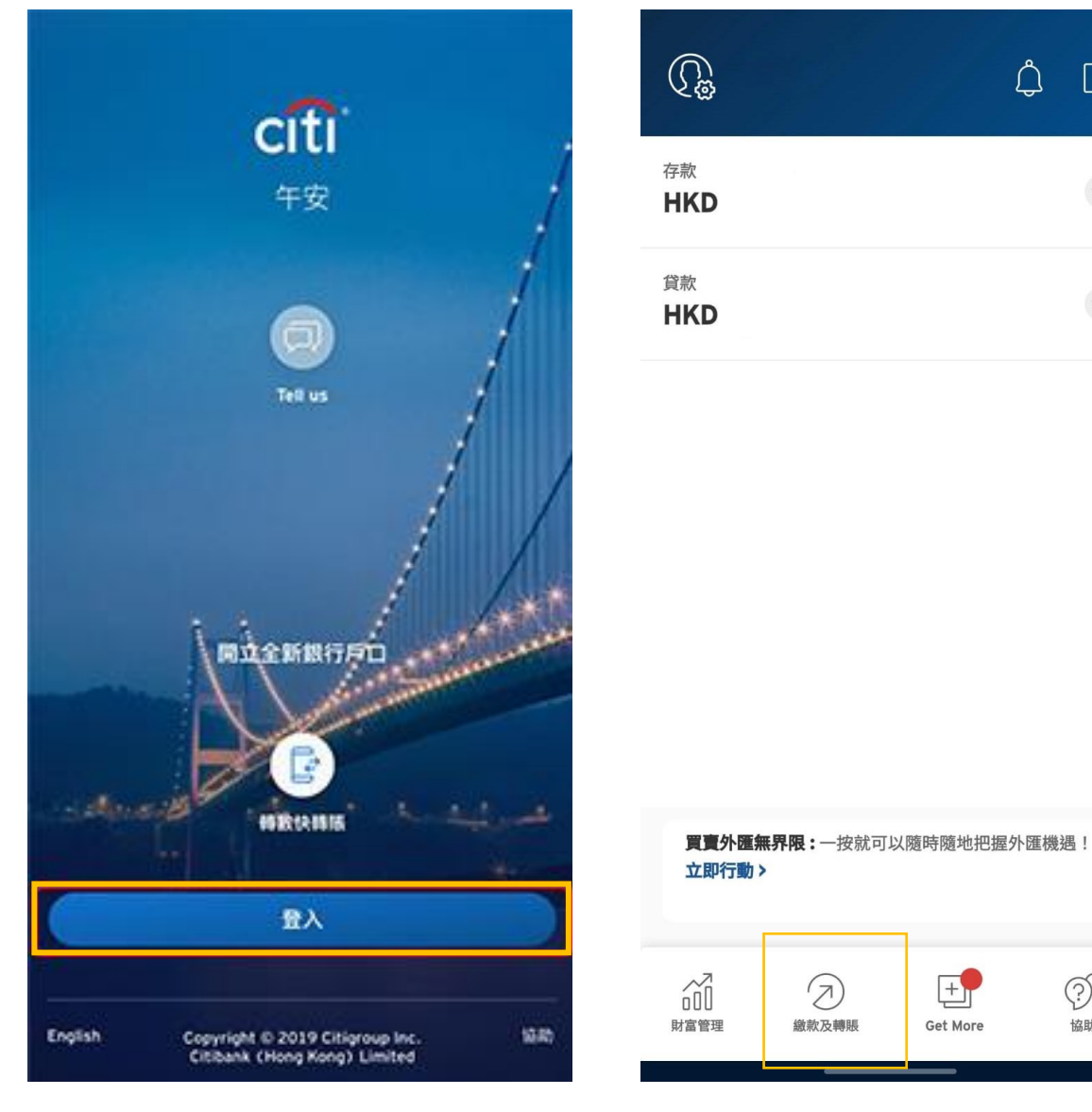

# 致富集團有限公司 Chief Group Limited

香港德輔道中 308 號富衛金融中心 11 樓 11/F, FWD Financial Centre, 308 Des Voeux Road Central, Hong Kong 電話 Tel (852) 2500 9228 傳真 Fax (852) 8147 2612 www.chiefgroup.com.hk 23/6/2021

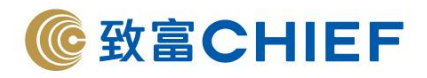

2. 選擇「自動轉賬」>「新增自動轉賬」。

| 繳款及轉                                                                                                    | 專賬 🛛 📉                     |  |
|----------------------------------------------------------------------------------------------------|----------------------------|--|
| <b>€</b><br>轉數快 轉賬                                                                                                    | ようしていた。<br>織付信用卡/賬單/<br>貸款 |  |
| <ul> <li>自動轉賬</li> <li>一 魚須擔心過期繳費</li> </ul>                                                                                                    |                            |  |
| ◆      ◆     ◆     ◆     ◆     ◆     ◆     ◆     ◆     ◆     ◆     ◆     ◆     ◆     ◆     ◆     ◆     ◆     ◆     ◆     ◆     ◆     ◆     ◆     ◆     ◆     ◆     ◆     ◆     ◆     ◆     ◆     ◆     ◆     ◆     ◆     ◆     ◆     ◆     ◆     ◆     ◆     ◆     ◆     ◆     ◆     ◆     ◆     ◆     ◆     ◆     ◆     ◆     ◆     ◆     ◆     ◆     ◆     ◆     ◆     ◆     ◆     ◆     ◆     ◆     ◆     ◆     ◆     ◆     ◆     ◆     ◆     ◆     ◆     ◆     ◆     ◆     ◆     ◆     ◆     ◆     ◆     ◆     ◆     ◆     ◆     ◆     ◆     ◆     ◆     ◆     ◆     ◆     ◆     ◆     ◆     ◆     ◆     ◆     ◆     ◆     ◆     ◆     ◆     ◆     ◆     ◆     ◆     ◆     ◆     ◆     ◆     ◆     ◆     ◆     ◆     ◆     ◆     ◆     ◆     ◆     ◆     ◆     ◆     ◆     ◆     ◆     ◆     ◆     ◆     ◆     ◆     ◆     ◆     ◆     ◆     ◆     ◆     ◆     ◆     ◆     ◆     ◆     ◆     ◆     ◆     ◆     ◆     ◆     ◆     ◆     ◆     ◆     ◆     ◆     ◆     ◆     ◆     ◆     ◆     ◆     ◆     ◆     ◆     ◆     ◆     ◆     ◆     ◆     ◆     ◆     ◆     ◆     ◆     ◆     ◆     ◆     ◆     ◆     ◆     ◆     ◆     ◆     ◆     ◆     ◆     ◆     ◆     ◆     ◆     ◆     ◆     ◆     ◆     ◆     ◆     ◆     ◆     ◆     ◆     ◆     ◆     ◆     ◆     ◆     ◆     ◆     ◆     ◆     ◆     ◆     ◆     ◆     ◆     ◆     ◆     ◆     ◆     ◆     ◆     ◆     ◆     ◆     ◆     ◆     ◆     ◆     ◆     ◆     ◆     ◆     ◆     ◆     ◆     ◆     ◆     ◆     ◆     ◆     ◆     ◆     ◆     ◆     ◆     ◆     ◆     ◆     ◆     ◆     ◆     ◆     ◆     ◆     ◆     ◆     ◆     ◆     ◆     ◆     ◆     ◆     ◆     ◆     ◆     ◆     ◆     ◆     ◆     ◆     ◆     ◆     ◆     ◆     ◆     ◆     ◆     ◆     ◆     ◆     ◆     ◆     ◆     ◆     ◆     ◆     ◆     ◆     ◆     ◆     ◆     ◆     ◆     ◆     ◆     ◆     ◆     ◆     ◆     ◆     ◆     ◆     ◆     ◆     ◆     ◆     ◆     ◆     ◆     ◆     ◆     ◆     ◆     ◆     ◆     ◆     ◆     ◆     ◆     ◆     ◆     ◆     ◆     ◆     ◆     ◆     ◆     ◆     ◆     ◆     ◆     ◆     ◆     ◆     ◆     ◆     ◆     ◆     ◆     ◆     ◆ |                            |  |
| ☐ 管理預設轉賬                                                                                                    | >                          |  |
| 管理轉賬及收款人                                                                                                    | >                          |  |
|                                                                                                    |                            |  |
|                                                                                                    |                            |  |
|                                                                                                    |                            |  |

| 自動轉賬                  | $\times$ |
|-----------------------|----------|
| + 新增自動轉賬              |          |
|                       |          |
| 未有自動轉賬指示              |          |
| 您的自動轉賬指示<br>將於設立後在此顯示 |          |
|                       |          |
|                       |          |
|                       |          |
|                       |          |
|                       |          |

#### 致富集團有限公司 Chief Group Limited

香港德輔道中 308 號富衛金融中心 11 樓 11/F, FWD Financial Centre, 308 Des Voeux Road Central, Hong Kong 電話 Tel (852) 2500 9228 傳真 Fax (852) 8147 2612 www.chiefgroup.com.hk 23/6/2021

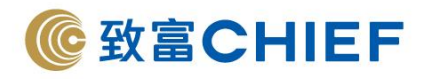

3. 選擇「透過賬戶號碼」。

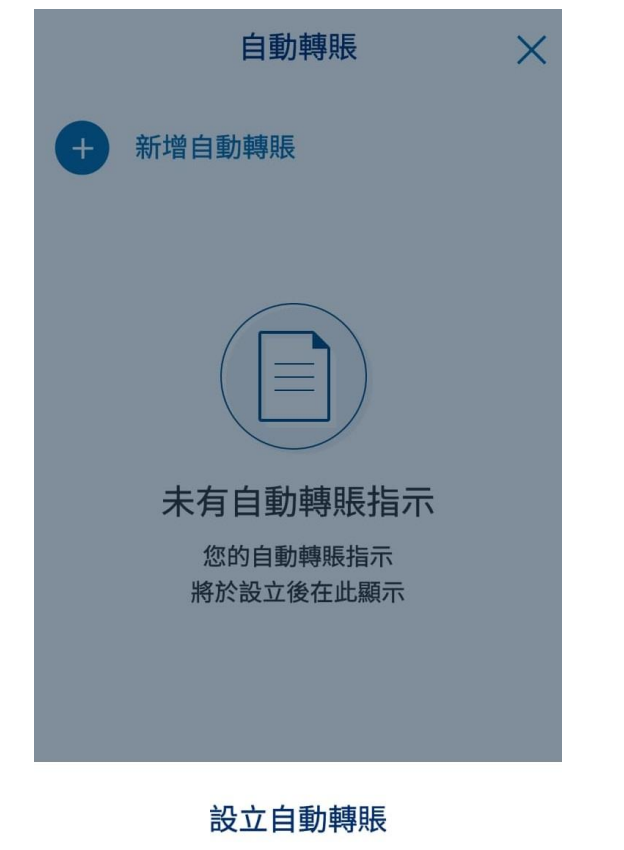

 $\leftarrow$ 新增自動轉賬 輸入自動轉賬詳情 收款人 **Chief securities Itd** 銀行 HANG SENG BANK LTD 024 分行編號 383 賬戶號碼 017175001

透過賬戶號碼

快速支付系統識別碼

自動轉賬需要填寫以下資料:

- 1. 收款人:「Chief Securities Limited」
- 2. 銀行:選擇「HANG SENG BANK LTD 024」
- 3. 分行編號:「383」
- 4. 賬戶號碼:「017175001」
- 5. 付款人編號:請填寫您的致富賬戶號碼 (例如賬戶號碼為 P123456,只需輸入 123456)

付款人編號

6. 點擊「藍色箭咀」

#### 致富集團有限公司 Chief Group Limited

香港德輔道中 308 號富衛金融中心 11 樓 11/F, FWD Financial Centre, 308 Des Voeux Road Central, Hong Kong 電話 Tel (852) 2500 9228 傳真 Fax (852) 8147 2612 www.chiefgroup.com.hk

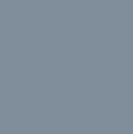

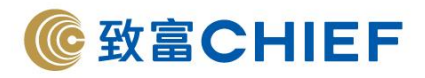

## 4. 必須註明致富賬戶號碼,核對並確認資料

| ← 核對並確認 ×                                                                       |                                                          |                                                 | $\times$ |  |
|---------------------------------------------------------------------------------|----------------------------------------------------------|-------------------------------------------------|----------|--|
| 予<br>Chief securities Itd<br>383 - HANG SENG BANK LTD 024<br>017175001<br>付款人編號 |                                                          |                                                 |          |  |
| 付款賬<br>戶<br>最高付請                                                                | 港元                                                       | 儲蓄戶口<br>可用餘額 HKD<br>HKD 1,000,0                 |          |  |
| 最高付款                                                                            | 款限額適用期                                                   | 4                                               | 每次       |  |
| 到期日                                                                             |                                                          | 直至〕                                             | 取消       |  |
| 1. 若是<br>將按交<br>意匯率》<br>2. 如客<br>HKD1,0                                         | 次交易涉及非港幣<br>易當時之匯率進行<br>皮動以避免轉賬不<br>戶沒有填上最高付<br>000,000。 | 行款/收款賬戶,貨幣<br>。在進行是次交易時,<br>足的金額。<br>款限額,限額將會訂為 | 兌換<br>請留 |  |

| 斗。 |                         |             |             |  |  |  |
|----|-------------------------|-------------|-------------|--|--|--|
|    |                         |             | 完成          |  |  |  |
|    |                         |             |             |  |  |  |
|    | 你付着                     | あえ          |             |  |  |  |
|    | Chief securities        | ,<br>Itd 的自 | 動轉賬         |  |  |  |
|    | 指示將於2個工                 | 作天內研        | <b>筆認</b> 。 |  |  |  |
|    | 參考編號 <b>01000</b>       | 00          |             |  |  |  |
|    | 收款人詳情                   |             |             |  |  |  |
|    | 383 HANG SENG<br>024    | G BANK      | LTD         |  |  |  |
|    | 017175001               |             |             |  |  |  |
|    | 最高付款限額適用期及到期日<br>每次直至取消 |             |             |  |  |  |
|    |                         |             |             |  |  |  |
|    | 最高付款限額 HKD 1,(          | 000,000     |             |  |  |  |
|    | 付款賬戶                    |             |             |  |  |  |
|    | 港元                      | 儲蓄戶口        | ••••        |  |  |  |
|    |                         |             |             |  |  |  |
|    |                         |             |             |  |  |  |

新增自動轉賬需要填寫以下資料:

- 1. 付款賬戶:請選擇您的付款戶口
- 2. 最高付款限額:請根據您的需要輸入限額,保留空白則視為不設限額
- 3. 最高付款限額適用期:建議設置「每次」
- 4. 到期日:建議設置「直至取消」
- 5. 確認資料,點擊「完成」

5. 申請完成,請記錄參考編號,待致富審批完成即可經「致富通」直接存款。

#### 致富集團有限公司 Chief Group Limited

香港德輔道中 308 號富衛金融中心 11 樓 11/F, FWD Financial Centre, 308 Des Voeux Road Central, Hong Kong 電話 Tel (852) 2500 9228 傳真 Fax (852) 8147 2612 www.chiefgroup.com.hk